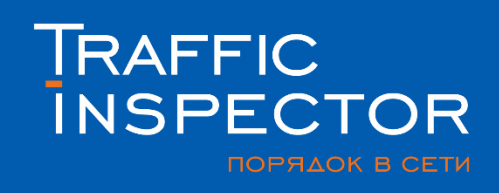

# Настройка SMS-идентификации в Traffic Inspector

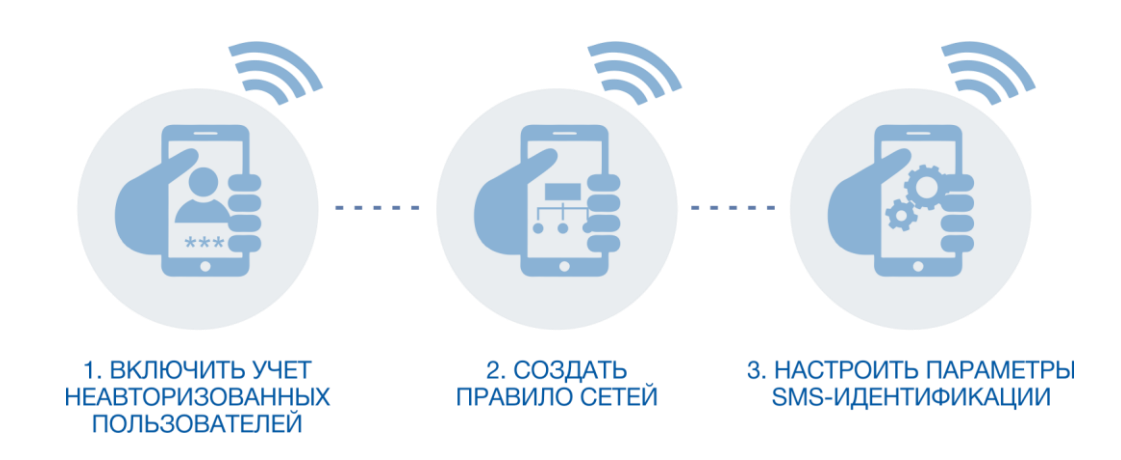

#### НАЧАЛО РАБОТЫ

Чтобы начать работу по настройке Traffic Inspector, необходимо установить серверную часть программы на предварительно подготовленную машину, которая будет выполнять роль сетевого шлюза в вашей сети. Подробнее о том, как начать работу с Traffic Inspector, Справке можете прочитать в программы или по ссылке www.smart-ΒЫ soft.ru/doc/doc30/index.html разделе «Быстрый Traffic ввод Inspector в В эксплуатацию».

#### НАСТРОЙКА ИДЕНТИФИКАЦИИ ПОЛЬЗОВАТЕЛЕЙ ПО SMS

Перед началом настройки SMS-идентификации необходимо настроить работу службы Traffic Inspector для работы с неавторизованными пользователями. Для этого в «Общих настройках программы» на вкладке «Сетевой драйвер» поставьте отметку «Вести учет обращений от неавторизованных пользователей».

| Trafinsp - [Корень консоли/Traffic Inspector (LOCALI)/Пользователи и срудцы) – 🗖    |                    |                                                                                                    |  |  |  |
|-------------------------------------------------------------------------------------|--------------------|----------------------------------------------------------------------------------------------------|--|--|--|
| 🔚 Файл Действие Вид Избранное Окно Спр                                              | авка               | Общие настройки программы                                                                                       |  |  |  |
| ← ⇒ ≥ ⊡ ⊡ Q I □ □ C                                                                 | т общие н          | настройки программы                                                                                             |  |  |  |
| <ul> <li>В Уч</li> <li>Конфигурирование</li> </ul>                                  | Сетевой драйвер    | ✓ Учитывать заголовки Ethernet                                                                                  |  |  |  |
| <ul> <li>Внешний SQL сервер</li> <li>Пр</li> <li>Сброс интерфейсов</li> </ul>       | Параметры очередей | Учитываются допольнительные 14 байт заголовка пакета.<br>Отключите, если необходимо учитывать чистый IP трафик. |  |  |  |
| <ul> <li>Мс</li> <li>Активация</li> <li>Переустановить расширения для ко</li> </ul> | Сетевая статистика | 🗌 Блокировать фрагменты IP пакетов                                                                              |  |  |  |
| На Отправить отчет в техподдержку                                                   | Распознавание имен | Блокировать внешнюю сеть при остановке службы                                                                   |  |  |  |
| Импорт пакета настроек                                                              | Журналы            | 🖵 программы                                                                                                    |  |  |  |
| Акт Настроика консоли<br>Новое окно отсюда                                          | Оповещение         | Включите для предотвращения бесконтрольного потребления<br>трафика при остановке службы программы.              |  |  |  |
| Обновить                                                                            | Автоматизация      | Блокировка производится на уровне драйвера программы только<br>для интерфейсов, назначенных как внешние.        |  |  |  |
| Свойства                                                                            | Счетчики скорости  | Пропускать IPv6 пакеты                                                                                          |  |  |  |
|                                                                                     | Дополнительно      | Правило обработки IPv6 трафика.<br>Отключите, если необходимо блокировать IPv6 пакеты на внешнем<br>интерфейсе. |  |  |  |
|                                                                                     |                    | Вести учет отбращений во внешнюю сеть от<br>неавторизованных пользователей                                      |  |  |  |
| Открытие окна свойств выбранного объекта.                                           | < Помощь           | ОК Отмена                                                                                                    |  |  |  |

Следующим шагом нужно создать правило сетей в Traffic Inspector. Запустите мастер создания правила через контекстное меню раздела «Правила сетей» в консоли управления.

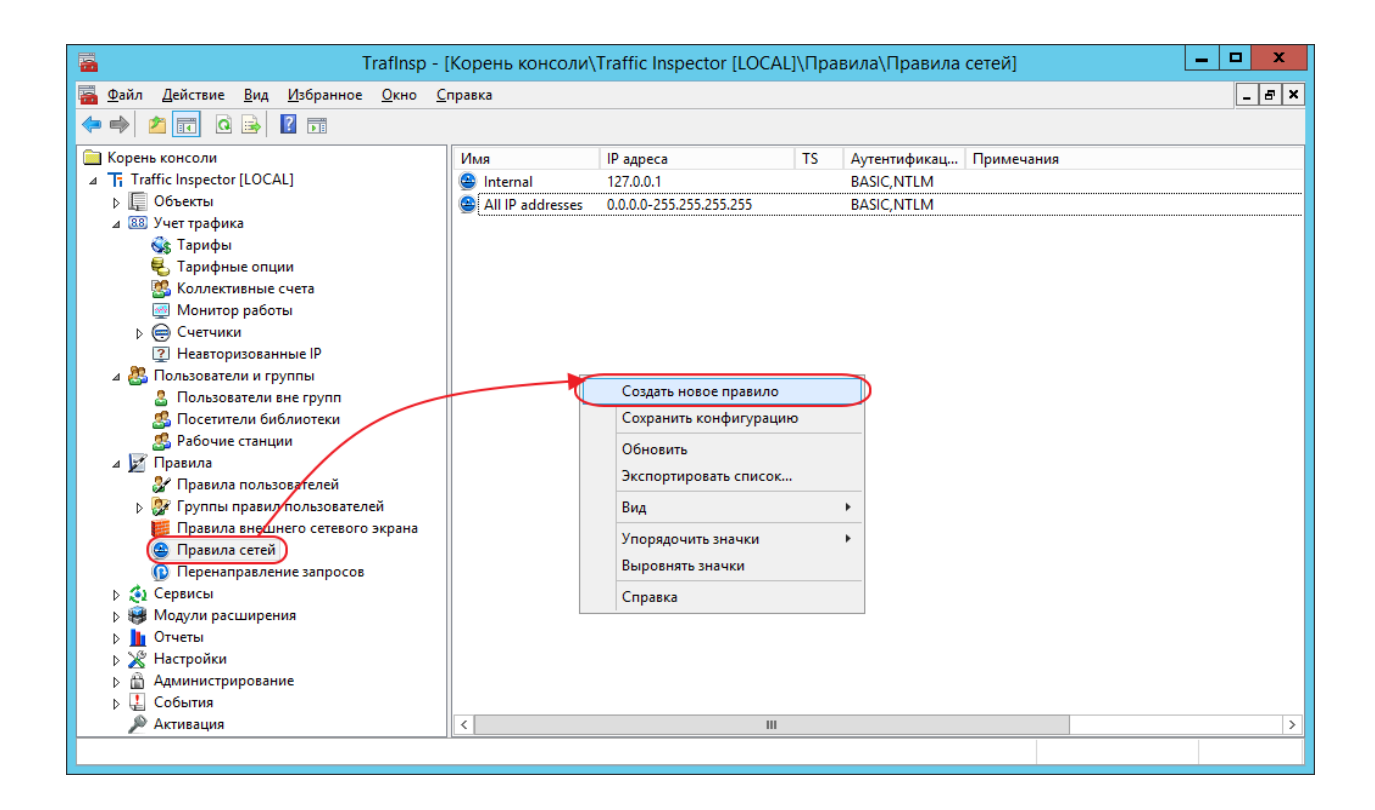

Далее по шагам необходимо пройти мастер создания правила.

1. Задайте уникальное имя правила

|                        | Новое правило (Правила сетей) | ?      | x |
|------------------------|-------------------------------|--------|---|
| Новое пр               | авило                         |        |   |
| Наименование           |                               |        |   |
| IP адреса и сети       |                               |        |   |
| Сервер терминалов      | Имя                           |        |   |
| Аутентификация         | Посетители                    |        |   |
| 🔲 Тип сети             |                               |        |   |
| Настройки пользователя |                               |        |   |
|                        | Примечания                    |        |   |
|                        |                               | ^      |   |
|                        |                               |        |   |
|                        |                               |        |   |
|                        |                               |        |   |
|                        |                               | $\sim$ |   |
|                        |                               |        |   |
|                        |                               |        |   |
|                        |                               |        |   |
| (                      |                               |        |   |
| Помощь                 | < Назад Далее >               | Отмена |   |
|                        |                               |        |   |

2. Укажите диапазон адресов, для которых будет выполняться правило. Можно использовать списки IP сетей.

|                          | Новое правило (Правила сетей)                                                                                               |  |  |  |
|--------------------------|----------------------------------------------------------------------------------------------------|--|--|--|
| Новое правило            |                                                                                                    |  |  |  |
| Наименование             |                                                                                                    |  |  |  |
| IP адреса и сети         |                                                                                                    |  |  |  |
| Сервер терминалов        | ○ Список IP сетей                                                                                                    |  |  |  |
| 🔲 Аутентификация         | ✓ Редактировать                                                                                                    |  |  |  |
| 🔲 Тип сети               | Создать список                                                                                                    |  |  |  |
| 🔲 Настройки пользователя |                                                                                                    |  |  |  |
|                          | • IP адрес или диапазон адресов                                                                                             |  |  |  |
|                          | 172. 16. 0. 5     –     172. 16. 0. 15       Задайте IP адреса одиночных компьютеров, или сети в виде диапазона IP адресов. |  |  |  |
| Помощь                   | < Назад Далее > Отмена                                                                                                    |  |  |  |

3. На вкладке «Сервер терминалов» не устанавливайте флаг «Сервер терминалов». На вкладке Аутентификация снимите разрешения для BASIC и NTLM аутентификации.

|                                                                                      | Новое правило (Правила сетей)                                                                                                    | ?    | x |
|--------------------------------------------------------------------------------------|----------------------------------------------------------------------------------------------------|------|---|
| Новое пра                                                                            | зило                                                                                                    |      |   |
| Наименование                                                                         |                                                                                                    |      |   |
| IP адреса и сети                                                                     | Разрешить методы аутентификации                                                                                                    |      |   |
| Сервер терминалов                                                                    | Разрешает BASIC аутентификацию (открытым текстом) чере<br>НТТР.                                                                                                    | 3    |   |
| <ul> <li>Аутентификация</li> <li>Тип сети</li> <li>Настройки пользователя</li> </ul> | Рекомендуется отключить из соображений безопасности,<br>если трафик в сети может быть перехвачен.<br>Для SSL BASIC аутентификация всегда разрешена.<br>NTLM<br>Разрешает использование NTLM для Windows<br>интегрированной авторизации.<br>Рекомендуется отключить вне сети Windows.<br>Для SSL NTLM аутентификация всегда разрешена. |      |   |
| Помощь                                                                               | Минимальное время между запросами на авторизацию<br>0 🔊 сек<br>< Назад Далее > От                                                                                                    | мена |   |

4. На вкладке «Тип сети» укажите режим «Публичная сеть» и поставьте флаг «Использовать СМС верификацию». В мастере станут доступными вкладки «СМС верификация» и «Автоочистка».

|                                                            | Новое правило (Правила сетей)                                                                                                    |  |  |  |  |  |
|------------------------------------------------------------|----------------------------------------------------------------------------------------------------|--|--|--|--|--|
| Новое правило                                              |                                                                                                    |  |  |  |  |  |
| <ul> <li>Наименование</li> <li>IP адреса и сети</li> </ul> | <ul> <li>Режим "Офисная сеть"</li> <li>Автоматическая регистрация новых пользователей.</li> <li>Пользователи авторизуются по учетной записи Windows или</li> </ul>                                                                                                    |  |  |  |  |  |
| Сервер терминалов<br>Аутентификация<br>Тип сети            | учетной записи тгаттс inspector<br>• Режим "Публичная сеть" Автоматическая регистрация новых пользователей.                                                                                                    |  |  |  |  |  |
| Настройки пользователя                                     | Пользователи авторизуются по МАС адресу.<br>Г Использовать СМС верификацию                                                                                                    |  |  |  |  |  |
| <ul> <li>СМС верификация</li> <li>Автоочистка</li> </ul>   | <ul> <li>Режим "Домашняя сеть"</li> <li>Регистрация новых пользователей производит администратор.</li> <li>Пользователи авторизуются по учетной записи Traffic Inspector, IP или MAC адресу.</li> <li>Смешанный режим</li> <li>Автоматическая регистрация новых пользователей.</li> <li>Пользователи авторизуются по указанному набору параметров</li> </ul> |  |  |  |  |  |
| Помощь                                                     | < Назад Далее > Отмена                                                                                                    |  |  |  |  |  |

5. На вкладке «Настройки пользователя» необходимо разрешить автодобавление пользователя и указать группу, в которую будут добавляться новые пользователи.

6. На вкладке СМС верификация укажите используемый СМС шлюз и параметры авторизации на нем. Подробнее о различных СМС-шлюзах смотрите в приложении к инструкции.

|                           | Новое правило (Правила сетей)          | ? X |  |  |  |
|---------------------------|----------------------------------------|-----|--|--|--|
| Новое правило             |                                        |     |  |  |  |
| Наименование              | 🗹 Добавлять пользователя автоматически |     |  |  |  |
| IP адреса и сети          | Способ авторизации                     |     |  |  |  |
| Сервер терминалов         | Авторизация по учетной записи          |     |  |  |  |
| 🔲 Аутентификация          | Авторизация по IP адресу               |     |  |  |  |
| 🔲 Тип сети                | Авторизация по МАС адресу              |     |  |  |  |
| Настройки<br>пользователя | Группа                                 |     |  |  |  |
| СМС верификация           | >18                                    |     |  |  |  |
| Автоочистка               | Группа пользователей младше 18 лет     |     |  |  |  |
|                           | <18 ~                                  |     |  |  |  |
|                           | Доступ                                 |     |  |  |  |
|                           | <ul> <li>Безлимитный</li> </ul>        |     |  |  |  |
|                           | О Автоотключение                       |     |  |  |  |
|                           |                                        |     |  |  |  |
| Помощь                    | < Назад Далее > Отм                    | гна |  |  |  |

7. На вкладке «Автоочистка» настройте срок работы пользователя после проведения идентификации, отображение просроченных пользователей и автоматическое удаление пользователя из Traffic Inspector.

|                          | Новое правило (Правила сетей)                     |  |  |  |
|--------------------------|---------------------------------------------------|--|--|--|
| Новое правило            |                                                   |  |  |  |
| Наименование             |                                                   |  |  |  |
| IP адреса и сети         | Ограничить срок работы пользователя               |  |  |  |
| Сервер терминалов        | 3 🚍 дней                                          |  |  |  |
| Аутентификация           |                                                   |  |  |  |
| 🔲 Тип сети               |                                                   |  |  |  |
| 🔲 Настройки пользователя | Окрывать пользователей и истекции сроком действия |  |  |  |
| СМС верификация          | 3 днеи                                            |  |  |  |
| Автоочистка              |                                                   |  |  |  |
|                          | Удалять пользователей с истекшим сроком действия  |  |  |  |
|                          | 6 месяцев                                         |  |  |  |
|                          |                                                   |  |  |  |
|                          |                                                   |  |  |  |
| Помощь                   | < Назад Готово Отмена                             |  |  |  |

На этом настройка Traffic Inspector для реализации sms-идентификации завершена. Теперь пользователь, подключившийся к Wi-Fi сети, будет попадать на страницу СМС-идентификации. В специальное поле ему необходимо будет ввести свой номер телефона, после чего ему придет sms-сообщение с кодом доступа к сети.

#### ВОПРОСЫ ПО НАСТРОЙКЕ

Если во время настройки или эксплуатации Traffic Inspector у вас появятся вопросы, вы сможете задать их здесь:

- 1. По телефону: +7 (495) 77-55-991
- 2. To email: <u>support@smart-soft.ru</u>
- 3. В онлайн-чате на нашем сайте: <u>www.smart-soft.ru</u>
- 4. По скайпу (только голосовые вызовы): Smart-Soft-Support
- 5. На форуме: <u>forum.smart-soft.ru</u>
- 6. Отправив запрос через форму на сайте: <u>www.smart-soft.ru/?page=formsupport</u>

# ПРИЛОЖЕНИЕ 1. ОПИСАНИЕ SMS-ШЛЮЗОВ, ДОСТУПНЫХ В TRAFFIC INSPECTOR

На сегодняшний день в Traffic Inspector организована возможность работы с smsшлюзами: sms.ru, smstraffic.ru и СМС Центр

Данные для авторизации на шлюзе клиент получает самостоятельно и вводит их в форму «Параметры авторизации». Ниже представлена информация по каждому из этих шлюзов.

# СМС ЦЕНТР

- Для оформления услуги зарегистрируйтесь на сайте: <u>http://www.smsc.ru/reg/</u> указав ID партнёра **437291**
- Дополнительную информацию об услуге и условиях ее оказания вы можете найти на сайте компании:
  - Сайт компании: <u>http://www.smsc.ru</u>
  - Условия оказания услуги: <u>http://www.smsc.ru/contract/</u>

Вид формы настройки в Traffic Inspector:

| Ред                    | актирование - Пользователи (Правила сетей)                 | x |
|------------------------|------------------------------------------------------------|---|
| Редакти                | рование - Пользователи                                     |   |
| Наименование           | СМС шлюз                                                   |   |
| IP адреса и сети       | СМС Центр 🗸                                                |   |
| Сервер терминалов      | Дополнительную информацию можно получить на <u>сайте</u> . |   |
| Аутентификация         | Параметры авторизации                                      |   |
| Тип сети               | логин<br>1111                                              |   |
| Настройки пользователя | Пароль                                                     |   |
| СМС верификация        | ••••                                                       |   |
| Автоочистка            | Шаблон сообщения                                           |   |
|                        | Код проверки [CODE].                                       |   |
|                        | Отправить тестовое сообщение                               |   |
| Помощь                 | ОК Отмен                                                   | a |

## SMS.RU

- Для оформления услуги зарегистрируйтесь на сайте: sms.ru/?panel=register
- Дополнительную информацию об услуге и условиях ее оказания вы можете найти на сайте компании:
  - Сайт компании: <u>sms.ru</u>
  - Условия оказания услуги: <u>sms.ru/?panel=terms</u>

Вид формы настройки в Traffic Inspector:

| Реда                   | актирование - Пользователи (Правила сетей)                 | ?      | x |
|------------------------|------------------------------------------------------------|--------|---|
| Редакти                | рование - Пользователи                                     |        |   |
| Наименование           | СМС шлюз                                                   |        |   |
| IP адреса и сети       | sms.ru                                                     | ~      |   |
| Сервер терминалов      | Дополнительную информацию монжо получить на <u>сайте</u> . |        |   |
| Аутентификация         | Параметры авторизации                                      |        |   |
| Тип сети               | api_jd<br> xxxxxxxxxxxxxxxxxxxxxxxxxxxxxxxxxxxx            |        |   |
| Настройки пользователя |                                                            |        |   |
| СМС верификация        |                                                            |        |   |
| Автоочистка            | Шаблон сообщения<br>Код проверки [CODE].                   | ^<br>~ |   |
|                        | Отправить тестовое сообщение                               |        |   |
| Помощь                 | ОК                                                         | Отмена |   |

Для проверки сервиса используйте кнопку «Отправить тестовое сообщение».

# SMSTRAFFIC.RU

- Для заказа услуги оставьте запрос на подключение, перейдя по ссылке: <u>www.smstraffic.ru/request.php</u>
- Более подробно ознакомиться с условиями оказания услуги вы сможете на сайте компании:
  - Сайт компании: <u>www.smstraffic.ru</u>
  - Информация об услуге: <u>www.smstraffic.ru/bulk-sms.php</u>

Вид формы настройки в Traffic inspector:

| Редактир               | ование - Пользователи                                      |
|------------------------|------------------------------------------------------------|
| Наименование           | СМС шлюз                                                   |
| IP адреса и сети       | smstraffic.ru V                                            |
| Сервер терминалов      | Дополнительную информацию монжо получить на <u>сайте</u> . |
| Аутентификация         | Параметры авторизации                                      |
| Тип сети               | 1111                                                       |
| Настройки пользователя | Пароль                                                     |
| СМС верификация        |                                                            |
| Автоочистка            | Шаблон сообщения<br>Код проверки [CODE].                   |
| Помощь                 | ОК Отмена                                                  |

Для проверки сервиса используйте кнопку «Отправить тестовое сообщение».

### ПРОВЕРКА РАБОТЫ SMS ИДЕНТИФИКАЦИИ, НЕ ОПИРАЯСЬ НА ШЛЮЗ

Для проверки работы функционала SMS идентификации без использования SMS шлюза, выбираем значение «-» в раскрывающемся списке SMS шлюзов.

|                        | Редактирование - SMS (Правила сетей)                       | ?     | x |
|------------------------|------------------------------------------------------------|-------|---|
| Редакти                | рование - SMS                                              |       |   |
| Наименование           | СМС шлюз                                                   |       |   |
| IP адреса и сети       | -                                                          | ~     |   |
| Сервер терминалов      | Дополнительную информацию можно получить на <u>сайте</u> . |       |   |
| Аутентификация         | Параметры авторизации                                      |       |   |
| Тип сети               |                                                            |       |   |
| Настройки пользователя |                                                            |       |   |
| СМС верификация        |                                                            |       |   |
| Автоочистка            | Шаблон сообщения<br>Код проверки [CODE].                   | < >   |   |
|                        | Отправить тестовое сообщение                               |       |   |
| Помощь                 | ОК ОТ                                                      | гмена |   |

Теперь необходимо произвести проверку. Откроем браузер на клиентской машине и перейдём на www.yandex.ru.

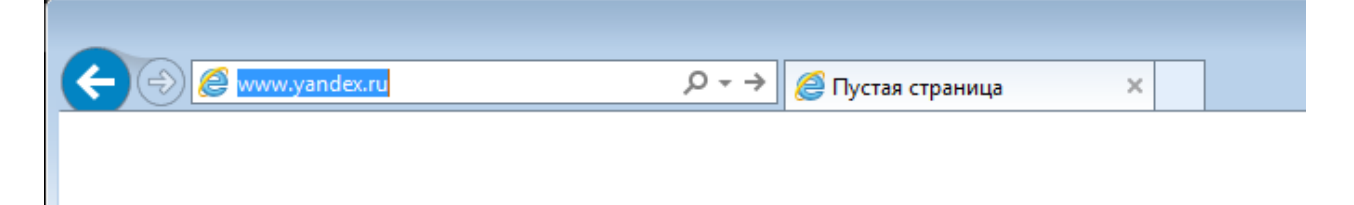

Traffic Inspector автоматически переадресует на форму идентификации по SMS.

#### Производится перенаправление на страницу аутентификации

Если Ваш обозреватель не поддерживает автоматическое перенаправление нажмите на эту ссылку.

Traffic Inspector HTTP/FTP/Proxy server (3.0.2.909) Test 04.04.16 11:28 Вводим номер телефона (можно вводить любой номер, отправка СМС производится не будет).

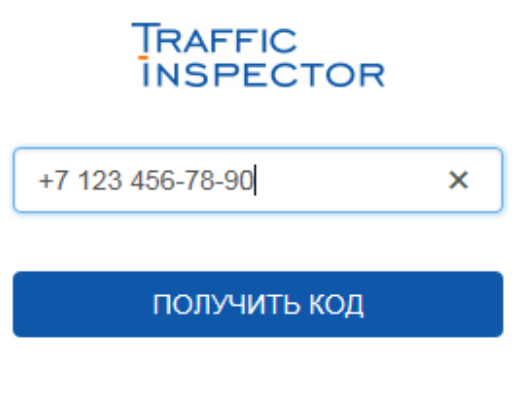

Авторизоваться по логину и паролю

Нажимаем кнопку «ПОЛУЧИТЬ КОД».

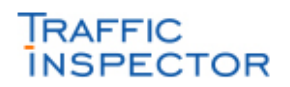

+7 123 456-78-90

получить код

Авторизоваться по логину и паролю

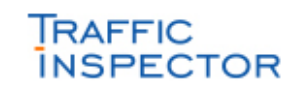

Код

Если Вам еще не исполнилось 18 лет, Вы получите доступ в безопасный Интернет для несовершеннолетних.

МНЕ ИСПОЛНИЛОСЬ 18 ЛЕТ

ПОДТВЕРЖДАЮ

НЕ ПОДТВЕРЖДАЮ

Согласен с политикой доступа в сеть

Переходим на машину с Traffic Inspector в ветку «События» в консоли администрирования и находим запись от SMS Service. В ней содержится код который отправился бы на телефон. Запоминаем его.

|   | Время                 | Событие                                                                                               |
|---|-----------------------|----------------------------------------------------------------------------------------------------|
| 1 | 04.04.16 11:51:07:606 | [SMS service] На номер "+7 123 456-78-90" отправлен код 9588 для клиента 192.168.2.2/080027CFBEBA     |
| ٩ | 04.04.16 11:48:46:621 | [Администрирование] Пользователь "test\администратор" из группы "Администраторы" успешно автор        |
| ٦ | 04.04.16 11:47:51:559 | [] Фильтры Adguard были обновлены. Фильтр 5 (Experimental filter) обновлен до версии 1.0.24.74 Фильтр |

Переходим на клиентскую машину. Вводим код.

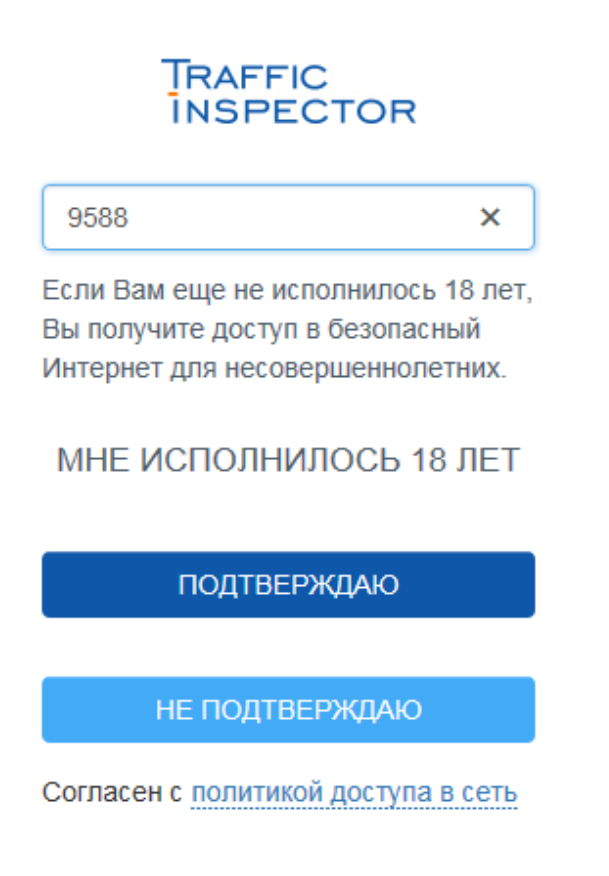

Нажимаем одну из предложенных кнопок, например, «ПОДТВЕРЖДАЮ».

х

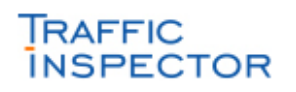

9588

Если Вам еще не исполнилось 18 лет, Вы получите доступ в безопасный Интернет для несовершеннолетних.

МНЕ ИСПОЛНИЛОСЬ 18 ЛЕТ

ПОДТВЕРЖДАЮ

НЕ ПОДТВЕРЖДАЮ

Согласен с политикой доступа в сеть

При верной последовательности действий, после нажатия кнопки, Traffic Inspector переадресует на ранее запрошенную страницу.

| Attps://www.                                                                       | yandex.ru/                                                                | , <b>0 - ≙</b> ( | 🖒 🔋 Яндекс    |          | ×     |                     | ि ☆ 發   |
|------------------------------------------------------------------------------------|---------------------------------------------------------------------------|------------------|---------------|----------|-------|---------------------|---------|
| 0+ Новый Яндекс.Е                                                                  | раузер с технологи                                                        | ей защиты Пр     | отект 🍸       | Ска      | чать  |                     |         |
| Сделать стартовой                                                                  | ୶ Коломна                                                                 |                  |               |          |       | Настройка           | Завести |
| Новости Моске                                                                      | за и область 4                                                            | апреля, понед    | ельник 10:52  |          |       |                     | Логи    |
| 1. Компания замерзшег                                                              | 1. Компания замерзшего в Бурятии американца употребляла наркотики – СКР   |                  |               |          |       |                     |         |
| 2. В Норильске найдень                                                             | ы убитыми семейная                                                        | пара с двухле    | етней дочерью |          |       |                     |         |
| 3. B Mossack Fonseca н                                                             | 3. В Mossack Fonseca назвали «преступлением» утечку документов об офшорах |                  |               |          |       |                     |         |
| 4. ООН озвучила количе                                                             | 4. ООН озвучила количество жертв и раненых в Нагорном Карабахе            |                  |               |          |       |                     |         |
| 5. Министр спорта Дагестана получил выговор за инцидент в Элисте Риф + Киб 20° В 🕇 |                                                                           |                  |               |          |       | 20 <sup>.</sup> B f |         |
| USD ЦБ 67,14 ЕUR ЦБ 76,43 НЕФТЬ 38,29 -1,19% ···· Г                                |                                                                           |                  |               |          | При   | Іри участии Яндекса |         |
| 0                                                                                  | Карты Маркет                                                              | Новости          | Переводчик    | Картинки | Видео | Музыка              | ещё     |
| Ндекс                                                                              |                                                                           |                  |               |          |       |                     | Найти   |
| Найдётся всё. Русская выхухоль 🍞 Скачайте Я                                        |                                                                           |                  |               |          |       | айте Яндекс         |         |
|                                                                                    |                                                                           |                  |               |          |       |                     |         |
|                                                                                    |                                                                           |                  |               |          |       |                     |         |
|                                                                                    |                                                                           |                  |               |          |       |                     |         |
|                                                                                    |                                                                           |                  |               |          |       |                     | ~       |
| <                                                                                  |                                                                           |                  |               |          |       |                     | >       |

Переходим на машину с Traffic Inspector. В ветке «События» видим запись об успешной идентификации пользователя.

|            | Время                 | Событие                                                                                              |
|------------|-----------------------|----------------------------------------------------------------------------------------------------|
| 9          | 04.04.16 11:52:01:262 | Пользователь +7 123 456-78-90/08-00-27-CF-BE-BA добавлен автоматически в соответствии с правилом SMS |
| 1          | 04.04.16 11:51:07:606 | [SMS service] На номер "+7 123 456-78-90" отправлен код 9588 для клиента 192.168.2.2/080027CFBEBA    |
| 9          | 04.04.16 11:48:46:621 | [Администрирование] Пользователь "test\администратор" из группы "Администраторы" успешно авторизова  |
| $\bigcirc$ | *************         |                                                                                                    |

В ветке «Пользователи и группы» убеждаемся, что пользователь добавлен.

| 🧰 Корень консоли          | Имя                                 | Логин | IP | MAC           | E-Mail | Доступ      |  |  |  |
|---------------------------|-------------------------------------|-------|----|---------------|--------|-------------|--|--|--|
| Traffic Inspector [LOCAL] | + 7 123 456-78-90/08-00-27-CF-BE-BA |       |    | 08-00-27-CF-B |        | Безлимитный |  |  |  |
| 🔈 厧 Объекты               |                                     |       |    |               |        |             |  |  |  |
| ВВ Учет трафика           |                                     |       |    |               |        |             |  |  |  |
| ⊿ 🐉 Пользователи и группы |                                     |       |    |               |        |             |  |  |  |
| 🚨 Пользователи вне групп  |                                     |       |    |               |        |             |  |  |  |
| <b>25</b> <18             |                                     |       |    |               |        |             |  |  |  |
| <u>8</u> > 18             |                                     |       |    |               |        |             |  |  |  |
| 🔈 🗾 Правила               |                                     |       |    |               |        |             |  |  |  |
| 🔈 🔕 Сервисы               |                                     |       |    |               |        |             |  |  |  |
| Модули расширения         |                                     |       |    |               |        |             |  |  |  |
| 🔈 🚹 Отчеты                |                                     |       |    |               |        |             |  |  |  |
| 🔈 💥 Настройки             |                                     |       |    |               |        |             |  |  |  |
| Администрирование         |                                     |       |    |               |        |             |  |  |  |
| 🔈 🛃 События               |                                     |       |    |               |        |             |  |  |  |
| 🔎 Активация               |                                     |       |    |               |        |             |  |  |  |
|                           |                                     |       |    |               |        |             |  |  |  |

© 2016, ООО «Смарт-Софт», www.smart-soft.ru